#### STEP BY STEP USER GUIDE FOR NURSES TO RENEW ONLINE

Go to www.breeze.ca.gov and click on the Click Here to Access BreEZe Online Services link.

| About BreEZe FAQ's Help Tutorials                                                                                                    |
|----------------------------------------------------------------------------------------------------|
|                                                                                                    |
|                                                                                                    |
|                                                                                                    |
| Skip naviga                                                                                                    |
|                                                                                                    |
|                                                                                                    |
| DCA BreEZe Online Services                                                                                                    |
| Welcome to the California Department of Consumer Affairs (DCA) BreEZe Online Services. BreEZe is DCA's new licensing and enforcement system and a one-stop shop<br>for consumers, licensees and applicants! BreEZe enables consumers to verify the professional license and file a consumer complaint (with or without registering).<br>Licensees and applicants can submit license applications, renew a license and change their address among other services. |
| <ul> <li>If you were registered with the DCA Online Professional Licensing services before you will need to re-register with BreEZe.</li> <li>BreEZe only accepts credit card payments for American Express, Discover, MasterCard, and Visa.</li> <li>If you would like to learn more about BreEZe please visit the following links on this website:</li> </ul>                                                                                                  |
| About BreEZe<br>Frequently Asked Questions (FAQ's)<br>Online Help Tutorials                                                                                                    |
| Click Here to Access BreEZe Online Services                                                                                                    |
| Remember you do not have to register to File a Complaint or Verify a License.                                                                                                    |
| Back to Top   Conditions of Use   Privacy Policy   Accessibility<br>Copyright © 2013 State of California                                                                                                    |
| Back to Top   Conditions of Use   Privacy Policy   Accessibility<br>Copyright © 2013 State of California                                                                                                    |

If you <u>have never registered in the new BreEZe system</u>, click on **BreEZe Registration** link on the right column under **NEW USERS**. (If you have already registered on the BreEZe system, enter your User ID and Password and skip to page 7.)

|                                                                                                    | <u>Contact Us</u>                                                                                                    |
|----------------------------------------------------------------------------------------------------|----------------------------------------------------------------------------------------------------|
| A BreEZe Online Services<br>come to the California Department of Consumer Affairs (DCA) BreEZe<br>for consumers, licensees and applicants! BreEZe enables consumer<br>submit license applications, renew a license and change their address<br>• If you were registered with the DCA Online Professional Licensing s<br>• BreEZe only accepts credit card payments for American Express, | Online Services. BreEZe is DCA's new licensing and enforcement system and a one-stop<br>'s to verify a professional license and file a consumer complaint. Licensees and applicants<br>s among other services.<br>services before, y ou will need to re-register with BreEZe.<br>Discover, MasterCard, and Visa. |
| FOR CONSUMERS                                                                                                    | FOR APPLICANTS AND LICENSEES                                                                                                    |
| Verify a File a                                                                                                    | You will need to <u>register</u> , or use your<br>existing user name and password                                                                                                    |
| LIGENSE                                                                                                    | Returning User<br>Fields marked with * are required                                                                                                    |
|                                                                                                    | * User ID:                                                                                                    |
|                                                                                                    | * Password:                                                                                                    |
|                                                                                                    | Forgot Password? Sign In<br>Forgot User ID?                                                                                                    |
|                                                                                                    | New Users                                                                                                    |
|                                                                                                    | BreEZe Registration                                                                                                    |
|                                                                                                    |                                                                                                    |

**Complete** the required fields (marked with \*) and enter the security letters, and click **Next** button. Note: For the User ID, please create a unique login name which needs to be at least 8 characters long. The User ID is not case sensitive and should not contain special characters (@,\*,#, etc.)

|                                                                                                    |                                                         | Logon Lontact Us                              |
|----------------------------------------------------------------------------------------------------|---------------------------------------------------------|-----------------------------------------------|
|                                                                                                    |                                                         | Evgon   Contact Of                            |
| User Registration                                                                                                    |                                                         |                                               |
| Please complete the information required below to become a regist                                                                              | tered BreEZe User. You will receive a confirmati        | on email as part of the registration process. |
| Enter your details and press "Next".                                                                                                    |                                                         |                                               |
| Press "Cancel" to cancel this registration and return to the main m                                                                            | ienu.                                                   |                                               |
| Account Owner Contact Information                                                                                                    |                                                         |                                               |
| * First Name:                                                                                                    |                                                         |                                               |
| Middle Name:                                                                                                    |                                                         |                                               |
| ★ Last Name:                                                                                                    |                                                         |                                               |
| Account Login                                                                                                    |                                                         |                                               |
| * Email:                                                                                                    |                                                         | (e.g. name@domain.com)                        |
| <ul> <li>Confirm Email:<br/><u>Note:</u> Please enter a valid email address; this email address will<br/>not be sold to solicitors.</li> </ul> |                                                         |                                               |
| * User ID:                                                                                                    |                                                         |                                               |
| Password Recovery (In case you forget your password, you will be required                                                                      | d to answer this question to obtain a new temporary pas | sword.)                                       |
| * Secret Question:                                                                                                    |                                                         |                                               |
| * Secret Answer:                                                                                                    |                                                         |                                               |
| Communication                                                                                                    |                                                         |                                               |
| Email Communication:                                                                                                    | ● Yes ◎ No                                              |                                               |
| Security Measures (This helps to prevent automated registrations.)                                                                             |                                                         |                                               |
| * Type the characters from the picture below (without spaces):                                                                                 |                                                         |                                               |
|                                                                                                    |                                                         |                                               |
|                                                                                                    | W D m S C ll<br>Refresh                                 |                                               |
|                                                                                                    |                                                         |                                               |
|                                                                                                    |                                                         | Next Cancel                                   |
|                                                                                                    |                                                         | Next Calicel                                  |

Click Save on the Preview Registration screen.

| Department of Consumer Atfall                                                                                                    | About BreEZe FAQ's Help Tutorials                                                          |
|----------------------------------------------------------------------------------------------------|--------------------------------------------------------------------------------------------|
|                                                                                                    | Logon   <u>Contact Us</u>                                                                  |
| Preview Registration<br>Press "Save" to save the registration.<br>Press "Edit" to modify your registration details.<br>Press "Cancel" to cancel this registration and return to the main to | menu.                                                                                      |
| First Name:                                                                                                    | Donald                                                                                     |
| Second Name:                                                                                                    |                                                                                            |
| Last Name:                                                                                                    | Duck                                                                                       |
| Email:                                                                                                    | donald.duck@gmail.com                                                                      |
| Userld:                                                                                                    | donaldduck                                                                                 |
| Secret Question:                                                                                                    | What is your mother's maiden name?                                                         |
| Secret Answer:                                                                                                    | Daisy Duck                                                                                 |
| Email Communication:                                                                                                    | Yes                                                                                        |
|                                                                                                    | Save Edit Cancel                                                                           |
| Back to Top                                                                                                    | Conditions of Use   Privacy Policy   Accessibility<br>Copyright © 2013 State of California |

After saving your user account, **check your email account** that you entered in your registration for the temporary password (**please also check spam or junk mail folders**) for an email message from no-reply-breeze-online@dca.ca.gov

• no-reply-breeze-online@dca.ca.gov
 BreEZe Online Services - User Account Hello Donald, BreEZe Online Services has issued you a temporary password. Please reset you

Once email is received, open it. Write down or print temporary password. Note: Passwords are case sensitive

|   | ★ ★ →                                                                                                    |                 |
|---|----------------------------------------------------------------------------------------------------|-----------------|
|   | BreEZe Online Services - User Account                                                                                                    | *               |
|   | no-reply-breeze-online@dca.ca.gov     Tod       To     Me                                                                                                    | ay at 4:05 PM 🖈 |
|   | Hello Donald,<br>BreEZe Online Services has issued you a temporary password. Please reset your password by logging on to your account wit<br>temporary password provided below. Please note that your online password is case sensitive.<br>Temporary Password: sVHwCMf6<br>Complete your password reset at:<br>https://www.breeze.ca.gov/datamart/languageChoice.do | h the           |
| K | *** Note: This is an automated email. Do NOT reply to this message.                                                                                                    |                 |
|   | Reply, Reply All or Forward   More                                                                                                    |                 |

Then click on the <u>https://www.breeze.ca.gov/datamart/languagechoice.do</u> link within the email and enter the User ID you created and then enter the temporary password.

| Gov BRE EZE                                                                                                    |                                                                                                    |
|----------------------------------------------------------------------------------------------------|----------------------------------------------------------------------------------------------------|
|                                                                                                    |                                                                                                    |
|                                                                                                    | <u>Contact Us</u>                                                                                                    |
| BreEZe Online Services<br>ome to the California Department of Consumer Affairs (DCA) BreEZe Onlin<br>for consumers, licensees and applicants! BreEZe enables consumers to w<br>ubmit license applications, renew a license and change their address amo<br>If you were registered with the DCA Online Professional Licensing service<br>BreEZe only accepts credit card payments for American Express, Disco | e Services. BreEZe is DCA's new licensing and enforcement system and a one-stop<br>erify a professional license and file a consumer complaint. Licensees and applicants<br>ong other services.<br>es before, you will need to re-register with BreEZe.<br>wer, MasterCard, and Visa. |
| FOR CONSUMERS                                                                                                    | FOR APPLICANTS AND LICENSEES                                                                                                    |
| Check Licenses and file complaints.                                                                                                    | Applicant and licensing needs are available here.<br>You will need to <u>reqister</u> , or use your<br>existing user name and password<br>Returning User<br>Fields marked with* are required<br>• User ID:<br>• Password:<br><u>Forgot Password?</u><br>Forgot User ID?<br>New Users |

Enter **Temporary Password** again and then click on **New Password** and enter a new password. Click on **Confirm Password** and reenter the **New Password** (minimum 4 characters-1uppercase, 1 lowercase, 1 special character (\*,#, etc.) and one numeric) and click the **Save** button.

| Department of Consumer Affairs<br>BREEZE                                                                                                    | About BreEZe FAQ's Help Tutorials    |
|----------------------------------------------------------------------------------------------------|--------------------------------------|
| Logged in as Duck, Donald                                                                                                    | Update Profile   Logoff   Contact Us |
| Update Default Registration Information<br>Enter your new password and press "Save".<br>Your new password must contain the following:<br>a minimum of (4) characters<br>must not be the same as your user id<br>must not be a variation of your user id<br>must contain at least (1) uppercase alphabetic character<br>must contain at least (1) lowercase alphabetic character<br>must contain at least (1) numeric character<br>must contain at least (1) special character                                                                                                    |                                      |
| Temporary Password:     New Password:     Confirm Password:                                                                                                    |                                      |
| Back to Top   Conditions of Use   Privacy Privacy Priv | olicy   Accessibility                |

At the Add License to Registration Yes or No question, click on **Yes** button and then click on the **Next** button.

| C.Gov                                       | BREEZE                                                                                                    |
|---------------------------------------------|----------------------------------------------------------------------------------------------------|
|                                             | Skip navigat                                                                                                    |
| Logged in as Duck, Donald                   | Update Profile   Logoff   Contact                                                                               |
| Step1: Ever held a license before with DCA? | Add Licenses To Registration                                                                                    |
| Step2: Provide Identifying<br>Information   | By answering a few, simple questions, we will help you to get started.                                          |
| Step3: Confirm Information                  | The you, of have you ever been, processionally incertised of registered with the bepartment of oursumer vitans? |
|                                             | Yes How dolknow?     No                                                                                         |
|                                             | . Next                                                                                                    |
|                                             |                                                                                                    |

- 1. At the DCA Board/Bureau/Committee field, click on the **drop down arrow** and select "**Board of Registered Nursing**"
- 2. At the License/Registration Type field, click on the **drop down arrow** and select "**Registered Nursing RN**"
- 3. Click the **Next** button.

|                                             |                                                          | Skip nave                                                                                             |
|---------------------------------------------|----------------------------------------------------------|----------------------------------------------------------------------------------------------------|
| Logged in as Duck, Donald                   |                                                          | Update Profile   Logoff   Contac                                                                      |
| Step1: Ever held a license before with DCA? | Add Licenses To Registrati                               | ion - Select License Type                                                                             |
| Step2: Provide Identifying<br>Information   | Identify the License/Registration th                     | n<br>at you have held, or you have applied for in the past.                                           |
| Step3: Confirm Information                  | Which board manages your Licens                          | e/Registration type? Selecting the appropriate board will narrow the available items found in<br>birt |
|                                             | the Electrise registration disp-down                     | n nat.                                                                                                |
|                                             | DCA Board/Bureau/Committee.                              | Board of Registered Nursing                                                                           |
|                                             | DCA Board/Bureau/Committee     License/Registration Type | Board of Registered Nursing<br>Registered Nurse - RN<br>How dolknow 2 @                               |

Enter the personal info requested (Last name, Last 4 of your SSN and your DOB following the format) and the security characters and click the **Next** button.

If you have trouble reading the security characters, click **Refresh** until you can read them, and then click the **Next** button.

Note: If you receive an error message, some users will have to erase their last name from the Last Name field and retype your last name and the security characters. Click the **Next** button again.

|                                                                                                    |                                                                                                    |                                                                                                    |                                                                                                    | Skie opviori                                                                                        |
|----------------------------------------------------------------------------------------------------|----------------------------------------------------------------------------------------------------|----------------------------------------------------------------------------------------------------|----------------------------------------------------------------------------------------------------|----------------------------------------------------------------------------------------------------|
| Logged in as Duck Donald                                                                                                  |                                                                                                    |                                                                                                    | Upd                                                                                                    | ate Profile   Logolf   Contact                                                                      |
| Step1: Ever held a license<br>before with DCA?<br>Step2: Provide Identifying<br>Information<br>Step3: Confirm Information | Add Licenses To Registration - Validat<br>Help us find your records.<br>Please note that you must have an SSN on file w<br>do not have an SSN on file, you will not be able to<br>on how to provide your SSN.<br>Please provide your information in order for the Di<br>the BreEZe system. A previous record may inclu-<br>- Required Information | tion<br>ith your licensing Board/Br<br>o onboard your license. Pi<br>epartment of Consumer Aff<br>de: licensee, complainant, | ureau/Committee in order t<br>ease contact your Board/B<br>lairs to confirm that you do<br>witness, etc | o on-board your license. If you<br>ureau/Committee for instruction<br>not have a previous record in |
|                                                                                                    | Last Name:<br>SSN:<br>Date Of Birth:                                                                                                    | Last (mon                                                                                                    | 4 Digits of SSN<br>vidd/yyyy)                                                                           |                                                                                                    |
|                                                                                                    | • Type the characters from the picture below (without spaces):                                                                                                    | s m n                                                                                                    | y C Refresh                                                                                             |                                                                                                    |

At the Preview screen, click on **I Confirm this is my license** option and then click on the **Next** button.

| CA                                                                                          | OOC C7C                                                                                   |                                                                                                    |
|---------------------------------------------------------------------------------------------|-------------------------------------------------------------------------------------------|----------------------------------------------------------------------------------------------------|
| U.GOV                                                                                       | DHCLAC                                                                                    |                                                                                                    |
| .ogged in as Duck, Donald                                                                   |                                                                                           | <u>Skip nav</u><br>Update Profile   Logoff   Contar                                                                                                    |
| Step1: Ever held a license<br>before with DCA?<br>Step2: Provide Identifying<br>Information | Add Licenses To Regist<br>Good News! We have located y<br>Please confirm your license/reg | ration - Preview<br>/our information<br>jistration/certificate credentials below. If you are a current applicant, you will see the type of<br>ing listed below |
| Step3: Confirm Information                                                                  | Indiv / Org Number:                                                                       | 1937612                                                                                                    |
|                                                                                             | Name:                                                                                     | Duck, Donald                                                                                                    |
|                                                                                             | license/registration Type                                                                 | license/registration Number                                                                                                    |
|                                                                                             | Registered Nurse                                                                          | 381100                                                                                                    |
|                                                                                             | · Select One:                                                                             |                                                                                                    |
|                                                                                             |                                                                                           | <ul> <li>I confirm this is my license/registration information (read<br/>www.dca.ca.gov/webapps/breeze/dec_descript.php.)</li> </ul>                           |
|                                                                                             |                                                                                           | O No this is not my license/registration information                                                                                                    |
|                                                                                             |                                                                                           |                                                                                                    |

Note: If you hold multiple licenses with the Board, you will only need to do the above process once, as the system will find all licenses associated to you.

After successfully linking your online registration to a license, and you receive the following message, **Click the No button**.

| Control     Control     Control | Lick Start Menu     Lick       o start, choose an option, and yo     You have successfully linked your online registration to a lick (s). Would you like to link your online registration to more lick (s)?       License Activities     It is time to Renew!       Registered Nurse 381100     Yes       Manage your license inform     Yes                                                                                                    | ense<br>nse Registration<br>stration<br>ense<br>stration | Show Detail<br>381100<br>Registered N | Is _  |
|----------------------------------------------------------------------------------------------------|----------------------------------------------------------------------------------------------------|----------------------------------------------------------|---------------------------------------|-------|
| To start, choose an option, and yo You have successfully linked your online registration to a license (s). Would you like to link your online registration to more license (s)?  It is time to Renew! Registered Nurse 381100 Manage your license inform Registered Nurse 381100 C <choose application=""> Select Applications</choose>                                                                                                    | o start, choose an option, and yo       You have successfully linked your online registration to a lic.         iccense Activities       It is time to Renew!         Registered Nurse 381100       Yes         Manage your license inform       Yes         Registered Nurse 381100       Yes         Yes       No                                                                                                    | ense<br>stration                                         | 381100<br>Registered N •              |       |
| Registered Nurse 381100 Yes No Select  Registered Nurse 381100  Choose Application> V Select  Applications                                                                                                    | Registered Nurse 381100  Manage your license inform  Registered Nurse 381100  Crosse a holie attrice to the second second |                                                          | Se Se                                 | elect |
| Registered Nurse 381100  Choose Application>  Select Applications                                                                                                    | Registered Norse 381100                                                                                                    |                                                          | Se                                    | elect |
| Applications                                                                                                    | Sciect                                                                                                    |                                                          |                                       |       |
|                                                                                                    | Applications                                                                                                    |                                                          |                                       |       |
| Start a New Application or Take an Exam                                                                                                    | Start a New Application or Take an Exam                                                                                                    |                                                          |                                       |       |
| Choose Board> V                                                                                                    | <choose application="">  Select</choose>                                                                                                    |                                                          |                                       |       |
| Choose Application> Y           Select                                                                                                    | View Application Status                                                                                                    |                                                          |                                       |       |

Note: If you cannot link your license to your Breeze USER ID, call the Board of Registered Nursing Help Desk @916-322-3350 M-F 8:00 – 5:00 PST.

You should see the Quick Start menu screen.

| CARCON BRE                                        | z Lt            |                  |                         |                                     |                  |
|---------------------------------------------------|-----------------|------------------|-------------------------|-------------------------------------|------------------|
| Logged in as Duck, Donald                         |                 |                  |                         | <u>Update</u>                       | Skip na          |
| uick Start Menu                                   |                 |                  |                         | License/Registration<br>Information | Show Details     |
| o start, choose an option, and you will return to | this Quick Star | t menu after you | have finished.          | License/Registration<br>Number:     | 381100           |
|                                                   |                 |                  |                         | License/Registration<br>Type        | Registered Nurse |
| icense Activities                                 |                 |                  | Additional Activities   |                                     |                  |
| It is time to Renew!                              |                 |                  | Add Authorized Repres   | entative                            | Sele             |
| Registered Nurse 381100                           |                 | Select           | License Notification Su | bscriptions                         | Sele             |
| Manage your license information                   |                 |                  |                         | •                                   |                  |
| Registered Nurse 381100                           |                 |                  |                         |                                     |                  |
| <choose application=""></choose>                  |                 | Select           |                         |                                     |                  |
| Applications                                      |                 |                  |                         |                                     |                  |
| Start a New Application or Take an Exar           | n               |                  |                         |                                     |                  |
| <choose board=""></choose>                        |                 |                  |                         |                                     |                  |
| <choose application=""> V</choose>                |                 | Select           |                         |                                     |                  |
| View Application Status                           |                 |                  |                         |                                     |                  |
| Roard of Registered Nursing - Registered Nurse    | Status:         | _                |                         |                                     |                  |

Under the License Activities

You should see **It is time to Renew!** Click on the blue **Select** box.

| Quick Start Menu                                  |                               |
|---------------------------------------------------|-------------------------------|
| To start, choose an option, and you will retum to | this Quick Start menu after y |
|                                                   |                               |
| License Activities                                |                               |
| It is time to Renew!                              | Å                             |
| Registered Nurse 381100                           | Select                        |
| Manage your license information                   |                               |
| Registered Nurse 381100                           |                               |
| <choose application=""></choose>                  | Select                        |

At the Registered Nurse Renewal Introduction, please read this information and then Click on the Next button.

| Introduction                                 | Registered Nurse Renewal Application - Introduction                                                                                                    |  |  |  |  |
|----------------------------------------------|----------------------------------------------------------------------------------------------------|--|--|--|--|
| Information Privacy Act                      | CALIFORNIA BOARD OF REGISTERED NURSING (BRN), ONLINE LICENSE RENEWAL APPLICATION                                                                                                    |  |  |  |  |
| Transaction Suitability<br>Questions         | Requirements<br>In order to renew your RN license you will need to:                                                                                                    |  |  |  |  |
| Application Questions                        | 1 Answer the renewal questions                                                                                                    |  |  |  |  |
| Name and<br>Personal/Organization<br>Details | 2. Verify your personal information 3. Provide information regarding your Continuing Education 4. Meet the fingerprint requirement 5. Contification of Accuracy Statement                                                                                                    |  |  |  |  |
| Contact Details                              | 6. Attachments (if needed)                                                                                                    |  |  |  |  |
| CE Information                               | 7. Pay the appropriate renewal fee                                                                                                    |  |  |  |  |
| Questions                                    | Legality of Practice Between Renewal and Receipt of License: Section 121 of the Business and Professions Code                                                                                                    |  |  |  |  |
| Work Location                                | provides that a nurse may work pending receipt of his/her renewed license providing the renewal fee has been submittee<br>and all renewal requirements have been met.                                                                                                    |  |  |  |  |
| Healing Art Survey                           | Certification Reminder: Registered nurses must be certified by the Board in order to use the titles Clinical Nurse Specialis                                                                                                    |  |  |  |  |
| File Attachments                             | (CNS), Nurse Practitioner (NP), Nurse Practitioner Furnishing (NPF), Nurse Anesthetist (NA), Public Health Nurse (PHN),<br>Nurse-Midwife (NMW), Nurse-Midwife Furnishing (NMF) or Psychiatric Mental Health Nurse(PMH)                                                                                                    |  |  |  |  |
| Application Summary                          | Advanced Practice Certificate Renewals: If you are a CNS, NA, NMW, or if you possess a furnishing number certificate,<br>must renew your certificate(s) in addition to your registered nurse license. Each certificate has an associated fee due at time<br>renewal. Note: The following certifications are automatically updated upon renewal of the RN license: NP, PHN, and PMH. |  |  |  |  |
|                                              | Late Fee: Renewal fees are due prior to the expiration date. A late penalty is added for renewals submitted after the expirate date.                                                                                                    |  |  |  |  |
|                                              | If you need to change your current address please go back to the quick start menu by pressing 'Cancel' and select the 'Address Change' application.                                                                                                    |  |  |  |  |
|                                              | Press "Next" to continue.                                                                                                    |  |  |  |  |
|                                              | To exit this application, click on the "Cancel" button.                                                                                                    |  |  |  |  |
| 1                                            |                                                                                                    |  |  |  |  |
|                                              | Next Cance                                                                                                    |  |  |  |  |

# Please read the information and then click on the **Agree** button to proceed.

| ogged in as Duck, Donald                      | Update Profile   Logoff   Cont                                                                                                    |
|-----------------------------------------------|----------------------------------------------------------------------------------------------------|
| Introduction                                  | Registered Nurse Renewal Application - Information Privacy Act                                                                                                    |
| formation Privacy Act                         | INFORMATION COLLECTION AND ACCESS                                                                                                    |
| Transaction Suitability                       |                                                                                                    |
| Questions                                     | collecting information from individuals.                                                                                                    |
| Application Questions                         | Agency Name: Board of Registered Nursing                                                                                                    |
| Name and<br>Pers onal/Organization<br>Details | Title of official responsible for information maintenance: Executive Officer                                                                                                    |
| Contact Details                               | Addre 35: P.O. BOX944210, SACRAMENTO, CA 94244-2100                                                                                                    |
| CE Information                                | Telephone Number: (916) 322-3350                                                                                                    |
| Ques tions                                    | Authority which authorizes the maintenance of the information: Section 30, Section 2732 1(a) Business and Profess                                                                                                    |
| Work Location                                 | code all information is mandatory.                                                                                                    |
| Healing Art Survey                            | The consequences, if any of not providing all or any part of the requested information: Failure to provide any of the                                                                                                    |
| File Attachments                              | requested information will result in the application being rejected as incomplete.                                                                                                    |
| , , , , , , , , , , , , , , , , , , ,         | Interprincipal purposet purposet, for which the information is to be used : Section 30 of the buildes and professions dode and public laws 94.455 (42) uses 405 (42) (c) and thor be collection of your social security number. Your social security number will used exclusively for tax enforcement purposes, for purposes of compliance with any judgment or order for family support in public diverses and the purposes of compliance with any judgment or order for family support in public diverses and the purposes as of compliance with any judgment or order for family support in public diverses and the public diverses of compliance with any judgment or order for family support in public diverses and the request ing state. The processed is exclusively number, your application for initial or renewal license will not be processed. You will be application to the fanches tax board, which may assess as \$100 penalty against you. Your name and address is ted on this application will be disclosed to the public upon request if and when you become licensed or renewed. Any known or foresee able interagency or intergovernmental transfer which may be made of the information: Possible transfer to law enforcement, other government agencies and reporting social security number to the fanches tax to or for child support enforcement purposes pursuant to Section 30 of the business and professions code. Each individual has right to review the files on records maintained on them by the agency, unless the records are exempt from disclosure. Mandatory Reporter: Under California law each person license dby the Board of Registered Nursing is a "Mandated Report for child abue e or neglect purposes. Frior to commencing his or her employment, and as a prerequisite to that employment, mandated reporter must sign a statement on a form provided to him or her by his or her employen that enforce that he or si has knowledge of the provisions of Section 11166 and will comply with those provisions. California Penal Code Section 11166 and will comply with tho |

Answer the Transaction Suitability Questions and click **NEXT** to proceed.

#### If you need to do a name change, STOP!

Please go to <u>http://m.ca.gov/pdfs/forms/namechange.pdf</u> for a name change form. Please complete the name change form, sign it, and fax it to the number listed or mail it to the address listed on the form with the appropriate documentation. Please <u>wait until the name change is</u> <u>completed to proceed with the online renewal</u>. Once your name change is completed, then skip to page 7 and continue.

| C.GOV                                        | BREEZE                                                                                        |                            |                          |
|----------------------------------------------|-----------------------------------------------------------------------------------------------|----------------------------|--------------------------|
|                                              |                                                                                               |                            | Skip navi                |
| Logged in as Duck, Donald                    |                                                                                               | Update P                   | rofile   Logoff   Contae |
| Introduction                                 | Registered Nurse Renewal Application - Function Suitability                                   | 1                          |                          |
| Information Privacy Act                      | Please answer the following questions. You must respond to each question in                   | n order to proceed with re | newal.                   |
| Transaction Suitability<br>Questions         | Press "Previous" to return to the previous section.<br>Answer the questions and press "Next". |                            |                          |
| Application Questions                        | To exit this application, click on the "Cancel" button.                                       |                            |                          |
| Name and<br>Personal/Organization<br>Details | Question Do you have a name change to make with this renewal?                                 |                            | Answer<br>Yes            |
| Contact Details                              |                                                                                               |                            | O No                     |
| CE Information                               |                                                                                               | Previous                   | Next Cancel              |
| Questions                                    |                                                                                               |                            |                          |
| Work Location                                |                                                                                               |                            |                          |
| Healing Art Survey                           |                                                                                               |                            |                          |
| File Attachments                             |                                                                                               |                            |                          |
| Application Summary                          |                                                                                               |                            |                          |

Answer the Application Question – Then Click the **Next** button.

| 0.cov                                        | BREEZE                                                                                                    |
|----------------------------------------------|----------------------------------------------------------------------------------------------------|
|                                              | Skip navi                                                                                                    |
| Logged in as Duck, Donald                    | Update Profile   Logoff   Conta                                                                                                    |
| Introduction                                 | Registered Nurse Renewal Application - Application Questions                                                                                                    |
| Information Privacy Act                      | Answer the questions and press "Next" to continue.                                                                                                    |
| Transaction Suitability<br>Questions         | Press "Previous" to return to the previous section. To exit this application, click on the "Cancel" button.                                                                                                    |
| Application Questions                        |                                                                                                    |
| Name and<br>Personal/Organization<br>Details | since you last renewed your incense, have you had a license disciplined by a government agency or other Tes<br>disciplinary body: or have you been convicted of any crime in any state, the USA and its territories, military court<br>or other country? http://www.rn.ca.gov/enforcement/convictions.shtml |
| Contact Details                              | Previous Next Cancel                                                                                                    |
| CE Information                               |                                                                                                    |
| Questions                                    |                                                                                                    |
| Work Location                                |                                                                                                    |
| Healing Art Survey                           |                                                                                                    |
| File Attachments                             |                                                                                                    |
| Application Summary                          |                                                                                                    |
|                                              | Deals to Tan J. Conditions' of Hand J. Drivers' Deline: J. Assessibility                                                                                                    |
|                                              | Convicts @ 2013 State of California                                                                                                    |

Verify information on screen is correct – Click **Next** button.

| 01                                           | Department of Consumer A                             | Ifairs                                                           | About BreEZe       | FAQ's  | Help Tutorials             |
|----------------------------------------------|------------------------------------------------------|------------------------------------------------------------------|--------------------|--------|----------------------------|
| C.Gov                                        | BREEZE                                               |                                                                  |                    |        |                            |
|                                              |                                                      |                                                                  |                    |        | Skip na                    |
| Logged in as Duck, Donald                    |                                                      |                                                                  |                    | Upd    | ate Profile   Logoff   Con |
| Introduction                                 | Registered Nurse F                                   | Renewal Application - Name an                                    | d Personal Detai   | is     |                            |
| Information Privacy Act                      | Please verify your perso                             | nal information is accurate.                                     |                    |        |                            |
| Transaction Suitability<br>Questions         | Press "Previous" to retu<br>Verify your personal det | rn to the previous screen.<br>ails and press "Next" to continue. |                    |        |                            |
| Application Questions                        | To exit this application,                            | click on the "Cancel" button.                                    |                    |        |                            |
| Name and<br>Personal/Organization<br>Details | Title<br>First Name:                                 | Donald                                                           |                    |        |                            |
| Contact Details                              | Middle Name:                                         |                                                                  |                    |        |                            |
| CE Information                               | Last Name:                                           | Duck                                                             |                    |        |                            |
| Questions                                    | Birthdate:                                           | 11/03/1908 (mm/dd/yyyy)                                          |                    |        |                            |
| Work Location                                | Gender:                                              |                                                                  |                    |        |                            |
| Healing Art Survey                           | If your name or date of b                            | with is incorrect please contact the BRN                         | at (916) 322-3350. |        |                            |
| File Attachments                             | If all the information is o                          | orrect select "Next" to proceed.                                 |                    |        |                            |
| Application Summary                          |                                                      |                                                                  |                    | Previo | ous Next Cano              |

**Contact Detail:** If the Next button is grey, Click on the '<u>Address of Record</u>' link.

|                                                                                                    |                                                                                                    |                                                                                                    |                                                                                                    | Skip navig                                                                                     |
|----------------------------------------------------------------------------------------------------|----------------------------------------------------------------------------------------------------|----------------------------------------------------------------------------------------------------|----------------------------------------------------------------------------------------------------|------------------------------------------------------------------------------------------------|
| ogged in as Duck, Donald                                                                                                    |                                                                                                    |                                                                                                    |                                                                                                    | Update Profile   Logoff   Contac                                                               |
| Introduction<br>Information Privacy Act<br>Transaction Suitability<br>Questions<br>Application Questions<br>Name and<br>Personal/Organization<br>Details<br>Contact Details | Registered<br>If the address<br>Please note th<br>The following ar<br>the relevant add<br>• Address<br>Press "Previou<br>Press "Next" 1<br>To exit this ap | Nurse Renewal Appli<br>below is incorrect, please c<br>iat you will need to make a<br>ddress types need to be up<br>dresses below.<br>a of Record<br>is" to return to the previous<br>when finished adding/changi<br>plication, click on the "Cani | cation - Address Detail Summary<br>lick or Address of Record" and make the appr<br>sentrate change of address for each license ty<br>ated to include required information. Please m<br>section.<br>ng addresses.<br>:ef" button. | ropriate changes.<br>pe you hold (ex RN, NMW, etc.)<br>rodify them by clicking on the links fo |
| CE Information                                                                                                    | License Speci                                                                                                    | c Addresses                                                                                                    |                                                                                                    |                                                                                                |
| CE Information<br>Questions                                                                                                    | License open                                                                                                    | P Name                                                                                                    | Duck Denald                                                                                                    |                                                                                                |
| CE Information<br>Questions<br>Work Location                                                                                                    | Address of<br>Record                                                                                                    | Name.                                                                                                    | Duck, Donald                                                                                                    |                                                                                                |
| CE Information<br>Questions<br>Work Location<br>Healing Art Survey                                                                                                    | Address of<br>Record                                                                                                    | Address:                                                                                                    | 1313 Disneyland Dr                                                                                                    |                                                                                                |
| CE Information<br>Questions<br>Work Location<br>Healing Art Survey<br>File Attachments                                                                                      | Address of<br>Record                                                                                                    | Address:                                                                                                    | 1313 Disneyland Dr<br>ANAHEIM , CA<br>ORANGE                                                                                                    |                                                                                                |
| CE Information<br>Questions<br>Work Location<br>Healing Art Survey<br>File Attachments<br>Application Summary                                                               | Address of<br>Record                                                                                                    | Address:                                                                                                    | 1313 Disneyland Dr<br>ANAHEIM , CA<br>ORANGE<br>92802                                                                                                    |                                                                                                |

# Enter in the missing information (typically the Country is missing)

| Logged III as Duck, Donald                                                                                                    |                                                                                                    | opuate Frome   Logon   Contact os |
|----------------------------------------------------------------------------------------------------|----------------------------------------------------------------------------------------------------|-----------------------------------|
| Introduction<br>Information Privacy Act<br>Transaction Suitability<br>Questions<br>Application Questions<br>Name and<br>Personal/Organization<br>Details<br>Contact Details<br>Contact Details<br>CE Information<br>Questions<br>Work Location<br>Healing Art Survey<br>File Attachments<br>Application Summary | Registered Nurse Renewal Application - Maintain Contact Details         Edit the data and press "Done" to save your changes.         Press "Cancel" if you do not want to save your changes.         Address of Record         • Address Line 1:         1313 Disneyland Dr         Address Line 2:         Address Line 3:         • City:         Address Line 3:         • City:         Address Line 3:         • City:         Andress Line 3:         • City:         Andress Line 3:         • City:         • County:         • ORANGE         • Country:         • Phone Number:         Extension:         E-mail:         Alternate Phone | Done Cancel                       |
|                                                                                                    | Back to Top   Conditions of Use   Privacy Policy   Accessibility<br>Copyright © 2013 State of California                                                                                                    |                                   |

# Now the **Next** button is available. Click the **NEXT** button to continue.

| C.GOV                                        | BREEZE                                                       |                                                   |                                                     |                           |                     |
|----------------------------------------------|--------------------------------------------------------------|---------------------------------------------------|-----------------------------------------------------|---------------------------|---------------------|
|                                              |                                                              |                                                   |                                                     |                           | Skip navigatio      |
| Logged in as Duck, Donald                    |                                                              |                                                   |                                                     | Update Profile            | Logoff   Contact Us |
| Introduction                                 | Registered Nurse Re                                          | newal Application                                 | Address Detail Summ                                 | ary                       |                     |
| Information Privacy Act                      | If the address below is inco                                 | rrect, please click on "A                         | ddress of Record" and make t                        | he appropriate changes.   |                     |
| Transaction Suitability<br>Questions         | Please note that you will ne<br>Press "Previous" to return t | eed to make a separate of the previous section.   | change of address for each lic                      | ense type you hold (ex RN | N, NMW, etc.)       |
| Application Questions                        | Press "Next" when finished                                   | adding/changing addres                            | ses.                                                |                           |                     |
| Name and<br>Personal/Organization<br>Details | License Specific Addresse                                    | k on the "Cancel" buttor<br>s                     |                                                     |                           |                     |
| Contact Details                              | Record Name:                                                 |                                                   | Duck, Donald                                        |                           |                     |
| CE Information                               | Addres                                                       | s:                                                | 1313 Disneyland Dr<br>ANAHEM , CA                   |                           |                     |
| Questions                                    |                                                              |                                                   | ORANGE                                              |                           |                     |
| Work Location                                |                                                              |                                                   | 92802<br>US                                         |                           |                     |
| Healing Art Survey                           | Altema                                                       | te Phone                                          |                                                     |                           |                     |
| File Attachments                             | Please note, the 'Address                                    | of Record' will be disclos                        | ed to the public.                                   |                           |                     |
| Application Summary                          |                                                              |                                                   |                                                     | Previous N                | ext Cancel          |
|                                              | Back to Top                                                  | Conditions of Use   Pri<br>Copyright © 2013 State | vacy Policy   <u>Accessibility</u><br>of California |                           |                     |

Complete the Continuing Education by clicking the **Add** button to enter a new record.

|                                      | <u>Skip nav</u>                                                                                                    |
|--------------------------------------|----------------------------------------------------------------------------------------------------|
| Logged in as Duck, Donald            | Update Profile   Logoff   Conta                                                                                                    |
| Introduction                         | Registered Nurse Renewal Application - CE Information - Information                                                                                                    |
| Information Privacy Act              | Registered nurses are required by law to complete 30 hours of continuing education (CE) to renew their license in an active status. Courses must be completed during the preceding 2 year period                                                    |
| Transaction Suitability<br>Questions | If using academic courses taken for CE credit, use the following breakdown to compute the number of hours: 1 quarter unit =                                                                                                    |
| Application Questions                | contact hours; and 1 semester unit = 15 contact hours.                                                                                                    |
| Name and                             | CE Certificates: You are required to keep certificates or grade slips for four years as proof of completion in case of an audit.                                                                                                    |
| Personal/Organization<br>Details     | CE Exemption For Certain First-Time Renewals: If you obtained your initial RN license by passing the national licensing<br>examination (NCLEX-RN) within the past two years and this is your first renewal, you are exempt from the CE requirement. |
| Contact Details                      | Please enter EXEMPT as the Course Name, NCLEX as the Providers name, today's date as the Date of Completion and 30 a<br>the Number of CE Hours                                                                                                    |
| CE Information                       | Press the "Edit" link to edit the record.                                                                                                    |
| Questions                            | Press the "Remove" link to remove the record.                                                                                                    |
| Work Location                        | Press "Add" to add a new record.                                                                                                    |
| Healing Art Survey                   | Press "Previous" to return to the previous section.                                                                                                    |
| File Attachments                     | Enter appropriate details and press "Next" to continue.                                                                                                    |
| Application Summary                  | To exit this application, click on the "Cancel" button.                                                                                                    |
|                                      | Course Name Date of Completion (mmtddyyy) Provider Name Provider Number Number of Hours                                                                                                    |
|                                      | < >>                                                                                                    |
|                                      | Add Previous Next Cancel                                                                                                    |
|                                      | Back to Top   Conditions of Use   Privacy Policy   Accessibility<br>Copyright © 2013 State of California                                                                                                    |

Enter the required information which can be found on your CEU certificate. Click the **Next** button and continue the process until the required 30 hours is entered.

Note: If renewing Inactive enter 'Renewing Inactive' as course name and enter '30' as the Number of CE Hours

|                                              | SKP Have                                                                                                    |  |  |  |
|----------------------------------------------|----------------------------------------------------------------------------------------------------|--|--|--|
| ogged in as Duck, Donald                     | Update Profile   Logoff   Contac                                                                                                    |  |  |  |
| Introduction                                 | Registered Nurse Renewal Application - CE Information - Add                                                                                                    |  |  |  |
| Information Privacy Act                      | Registered nurses are required by law to complete 30 hours of continuing education (CE) to renew their license in an active status. Courses must be completed during the preceding 2 year period.                                                                                                    |  |  |  |
| Transaction Suitability<br>Questions         | If using academic courses taken for CE credit, use the following breakdown to compute the number of hours: 1 quarter unit =                                                                                                    |  |  |  |
| Application Questions                        | contact hours; and 1 semester unit = 15 contact hours.                                                                                                    |  |  |  |
| Name and<br>Personal/Organization<br>Details | E Certificates: You are required to keep certificates or grade slips for four years as proof of completion in case of an audit.<br>E Exemption For Certain First-Time Renewals: If you obtained your initial RN license by passing the national licensing<br>amination (NCLEX-RN) within the past two years and this is your first renewal, you are exempt from the CE requirement. |  |  |  |
| Contact Details                              | Please enter EXEMPT as the Course Name, NCLEX as the Providers name, today's date as the Date of Completion and 30 a the Number of CE Hours                                                                                                    |  |  |  |
| E Information                                | Press "Next" to save this record and continue.                                                                                                    |  |  |  |
| Questions                                    | Press "Cancel" if you do not want to save your changes.                                                                                                    |  |  |  |
| Work Location                                | Course Name:                                                                                                    |  |  |  |
| Healing Art Survey                           | Date of Completion: (mm/dd/yyyy)                                                                                                    |  |  |  |
| File Attachments                             | Provider Name:                                                                                                    |  |  |  |
| Application Summary                          | Provider Number:                                                                                                    |  |  |  |
|                                              | Number of Hours:                                                                                                    |  |  |  |
|                                              | Next Cancel                                                                                                    |  |  |  |
|                                              | Back to Top   Conditions of Use   Privacy Policy   Accessibility<br>Copyright © 2013 State of California                                                                                                    |  |  |  |

Click Next when done.

| .ogged in as Duck, Donald                    | Update Profile   Logoff   Contr                                                                                                    |
|----------------------------------------------|----------------------------------------------------------------------------------------------------|
| Introduction                                 | Registered Nurse Renewal Application - CE Information - Information                                                                                                    |
| Information Privacy Act                      | Registered nurses are required by law to complete 30 hours of continuing education (CE) to renew their license in an active status. Courses must be completed during the preceding 2 year period.                                                                                                    |
| Transaction Suitability<br>Questions         | If using academic courses taken for CE credit, use the following breakdown to compute the number of hours: 1 quarter unit                                                                                                    |
| Application Questions                        | contact nours; and 1 semester unit = 15 contact nours.                                                                                                    |
| Name and<br>Personal/Organization<br>Details | CE Certificates: You are required to keep certificates or grade slips for four years as proof of completion in case of an audit.<br>CE Exemption For Certain First-Time Renewals: If you obtained your initial RN license by passing the national licensing<br>examination (NCLEX-RN) within the past two years and this is your first renewal, you are exempt from the CE requirement. |
| Contact Details                              | Please enter EXEMPT as the Course Name, NCLEX as the Providers name, today's date as the Date of Completion and 30 the Number of CE Hours                                                                                                    |
| CE Information                               | Press the "Edit" link to edit the record.                                                                                                    |
| Questions                                    | Press the "Remove" link to remove the record.                                                                                                    |
| Work Location                                | Press "Add" to add a new record.                                                                                                    |
| Healing Art Survey                           | Press "Previous" to return to the previous section.                                                                                                    |
| File Attachments                             | Enter appropriate details and press "Next" to continue.                                                                                                    |
| Application Summary                          | To exit this application, click on the "Cancel" button.                                                                                                    |
|                                              | Course Name Date of Completion (meridaly) Provider Name Provider Number of Hours                                                                                                    |
|                                              |                                                                                                    |
|                                              | Add Previous Next Cance                                                                                                    |
|                                              | Back to Top   Conditions of Use   Privacy Policy   Accessibility<br>Copyright © 2013 State of California                                                                                                    |
|                                              |                                                                                                    |

# **Read and answer ALL the renewal questions carefully** and click the **Next** button.

Note: -Renewing Active answer yes.

Renewing Inactive answer no.

-If you have submitted fingerprints/live scan to the Board previously, you are considered compliant and should answer "Yes" to the Fingerprint Compliance question.

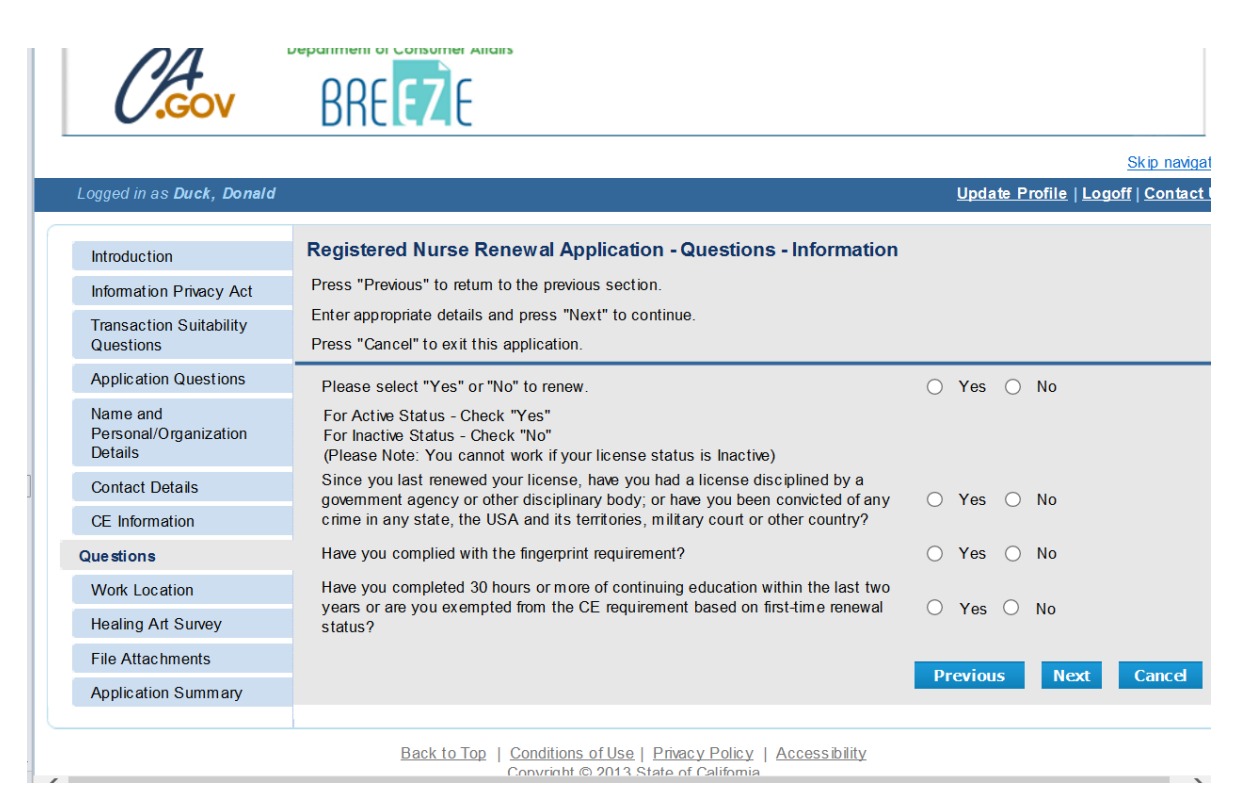

Click the Add button to begin filling out the Work Location. Once done Click the Next button.

| 0.Gov                                        | BR                     | EZE                                  | Andirs                 |                    |                                    |           |                            |                         |           |            |                |            |
|----------------------------------------------|------------------------|--------------------------------------|------------------------|--------------------|------------------------------------|-----------|----------------------------|-------------------------|-----------|------------|----------------|------------|
| Logged in as Duck Donald                     |                        |                                      |                        |                    |                                    |           |                            |                         |           | Indate Pr  |                | Skip navie |
| Logged in as Duck, Donald                    | _                      |                                      |                        |                    |                                    |           |                            |                         | <u>_</u>  |            |                | i j comure |
| Introduction                                 | Registe                | red Nurse                            | Renev                  | val A              | pplication                         | - Work    | Locatio                    | on - Informati          | on        |            |                |            |
| Information Privacy Act                      | Please co              | onsider comp                         | leting the             | e follow           | ving optional s                    | urvey qu  | estions re                 | elating to your wo      | ork in th | e healing  | arts professio | on.        |
| Transaction Suitability<br>Questions         | wish to completion     | on of the sun<br>omplete this<br>on. | ey nelps<br>compone    | aetem<br>ent of th | nine nealth pro<br>he survey, sele | ect Nex   | ais shorta<br>t' at the bo | ottom of the scre       | en to pr  | oceed for  | vard with you  | ir<br>ir   |
| Application Questions                        | Please s               | elect 'Add' be                       | low to ac              | ld infor           | mation relevar                     | nt to one | or more o                  | of your current w       | ork loca  | tions. You | will be allow  | ed to ente |
| Name and<br>Personal/Organization<br>Details | more that<br>Press the | n one work lo<br>e "Edit" link to    | ocation.<br>o edit the | record             | 1.                                 |           |                            |                         |           |            |                |            |
| Contact Details                              | Press the              | e "Remove" li                        | nk to rem              | oveth              | e record.                          |           |                            |                         |           |            |                |            |
| CE Information                               | Press "A               | dd" to add a                         | new reco               | rd.                |                                    |           |                            |                         |           |            |                |            |
| Questions                                    | Press "P               | revious" to re                       | turn to th             | e previ            | ous section.                       |           |                            |                         |           |            |                |            |
| Work Location                                | To exit th             | is application                       | nis and p              | n the "(           | Cancel" buttor                     | 1.        |                            |                         |           |            |                |            |
| Healing Art Survey                           | Years                  | Self                                 | County                 | Zip                | Health                             | Work      | Acute                      | Home                    | Long-     | Skilled    | Accredited     | Manufa     |
| File Attachments                             | with                   | Employed                             |                        | Code               | Occupation                         | Hours     | Care                       | Care/Durable<br>Medical | Term      | Nursing    | Education      |            |
| Application Summary                          | Linproyer              |                                      |                        |                    |                                    |           | rivepriar                  | Equipment               | Care      | activity   |                |            |
|                                              | <                      |                                      |                        |                    |                                    |           |                            |                         |           |            |                | >          |
|                                              |                        |                                      |                        |                    |                                    |           |                            | Add                     | Prev      | vious      | Next           | Cancel     |
|                                              |                        | Back to 1                            | Fop   Co               | ndition            | s of Use   Pri                     | vacy Po   | licy I Ac                  | cessibility             |           |            |                |            |

Fill out the Healing Art Survey and Click the **Next** button at the bottom of the page to continue.

| Logged in as <b>Duck, Donaid</b>     |                                                                                                    |                                                                                                    |
|--------------------------------------|----------------------------------------------------------------------------------------------------|----------------------------------------------------------------------------------------------------|
| Introduction                         | Registered Nurse Renewal Application - Healing Art Survey                                                                                                    | - Information                                                                                          |
| Information Privacy Act              | Please consider completing the following optional survey questions relating to y<br>survey helps determine health professionals' shortages and improves access to | your healing arts profession. Completion of the<br>p patient care. If you do not wish to complete this |
| Transaction Suitability<br>Questions | component of the survey, select Next' at the bottom of the screen to proceed for<br>Press "Previous" to return to the previous section.                           | prward with your application.                                                                          |
| Application Questions                | Enter appropriate details and press "Next" to continue.                                                                                                    |                                                                                                    |
| Name and<br>Personal/Organization    | To exit this application, click on the "Cancel" button.                                                                                                    |                                                                                                    |
| Details                              | Additional Credentials/Certificates:                                                                                                    |                                                                                                    |
| Contact Details                      | Are you presently pursuing credentials or certifications in addition to your                                                                                      | ○ Yes ○ No                                                                                             |
| CE Information                       | previously obtained qualifying degree?                                                                                                    |                                                                                                    |
| Questions                            | If you answered 'Yes' to the previous question, please enter the name of the<br>credential/certification:                                                         |                                                                                                    |
| Work Location                        | If you are pursuing additional credentials or certifications, what is the                                                                                         |                                                                                                    |
| Healing Art Survey                   | expected year of completion (e.g. 2018)?                                                                                                    |                                                                                                    |
| File Attachments                     | If applicable, please enter the name of the school at which you are pursuing                                                                                      |                                                                                                    |
| Application Summary                  | your additional credential/certification:                                                                                                    |                                                                                                    |
|                                      | If applicable, please enter the address of the school at which you are<br>pursuing your additional credential/certification:                                      | $\bigcirc$                                                                                             |
|                                      | Cultural/Ethnic Background:                                                                                                    |                                                                                                    |
|                                      | If you identify your cultural/ethnic background as African American, please select 'Yes.'                                                                         | $\bigcirc$ Yes $\bigcirc$ No                                                                           |
|                                      | If you identify your cultural/ethnic background as American Indian/Native<br>American/Alaskan Native, please select 'Yes.'                                        | ○ Yes ○ No                                                                                             |
|                                      | If you identify your cultural/ethnic background as Caucasian/White<br>European/Middle Eastern, please select 'Yes.'                                               | $\bigcirc$ Yes $\bigcirc$ No                                                                           |
|                                      | If you identify your cultural/ethnic background as Latino/Hispanic, please select 'Yes.'                                                                          | $\bigcirc$ Yes $\bigcirc$ No                                                                           |
|                                      | If you identify your cultural/ethnic background as Latino/Hispanic, please<br>select the appropriate value from the dropdown options.                             | <b></b>                                                                                                |
|                                      | If you identify your cultural/ethnic background as Asian, please select 'Yes.'                                                                                    | ○ Yes ○ No                                                                                             |
|                                      | If you identify your cultural/ethnic background as Asian, please select the                                                                                       |                                                                                                    |

At the Attachments screen, if you have any Conviction documentation, CEU Certificate(s) (not needed if you entered your course(s) at the CE Information tab) or other information to upload, click on the Attach button to add the documents.

If you have no attachments, click the **Next** button.

| U.GOV                                        | BREEZE                                                                                                    |
|----------------------------------------------|----------------------------------------------------------------------------------------------------|
|                                              | Skip na                                                                                                    |
| Logged in as Duck, Donald                    | Update_Profile   Logoff   Cont                                                                                                    |
| Introduction                                 | Registered Nurse Renewal Application - Attachments                                                                                                    |
| Information Privacy Act                      | If you have electronic documents to provide to the BRN please select the "Browse" button and click "Attach" for each docur                                                                                                    |
| Transaction Suitability<br>Questions         | Appropriate attachments can include, conviction/discipline explanation, completed Live Scan form with ATI humbar, or CE<br>certificates.<br>Locate a file with the "Browse" button and press "Attach" or "Remove" as required. |
| Application Questions                        | Press "Next" when there are no more files to attach.                                                                                                    |
| Name and<br>Personal/Organization<br>Details | Press "Previous" to return to the previous screen.<br>To exit this application, click on the "Cancel" button.                                                                                                    |
| Contact Details                              |                                                                                                    |
| CE Information                               | Browse                                                                                                    |
| Questions                                    | Notes                                                                                                    |
| Work Location                                |                                                                                                    |
| Healing Art Survey                           | Note: The character limit for the notes field is 200 characters                                                                                                    |
| File Attachments                             | Attach Previous Next Canc                                                                                                    |
| Application Summary                          |                                                                                                    |

At the Application Summary – Please review the information and if it is correct, scroll down and click **Proceed to Payment.** If information needs changed, click the **Previous** button to back up and make corrections.

|                                         | 1                                                      |                                                                                                    | <u>Update Profile   Logoff   Contac</u>                                                                          |
|-----------------------------------------|--------------------------------------------------------|----------------------------------------------------------------------------------------------------|----------------------------------------------------------------------------------------------------|
| Introduction                            | Registered Nurse Renew                                 | wal Application - Application                                                                                                    | Summary                                                                                                    |
| Information Privacy Act                 | Press "Previous" to the return t                       | to the previous section.                                                                                                    |                                                                                                    |
| Transaction Suitability                 | Review the data and press "Pro                         | oceed to Payment" to submit this app                                                                                                    | plication.                                                                                                    |
| Questions                               | To exit this application, click o                      | n the "Cancel" button.                                                                                                    |                                                                                                    |
| Application Questions                   | Registered Nurse Renewal Ap                            | oplication Summary                                                                                                    |                                                                                                    |
| Name and                                |                                                        | License Type:                                                                                                    | Registered Nurse                                                                                                 |
| Details                                 |                                                        | File Number:                                                                                                    | 199802                                                                                                    |
| Contact Details                         |                                                        | License Number:                                                                                                    | 381100                                                                                                    |
| CE Information                          |                                                        | Application Number:                                                                                                    | 14333298                                                                                                    |
| Questions                               |                                                        | Application Date:                                                                                                    | 07/31/2014 (mm/dd/yyyy)                                                                                          |
| Work Location                           | Application Questions                                  |                                                                                                    |                                                                                                    |
| Healing Art Survey                      | Since you last renewed your lice                       | ense, have you had a license discipli                                                                                                    | ned by a government agency or other                                                                              |
|                                         | disciplinary body: or have you b                       |                                                                                                    | and the second second second second second second second second second second second second second second second |
| File Attachments                        | other country? http://www.rn.ca                        | een convicted of any crime in any sta<br>.gov/enforcement/convictions.shtml                                                                                          | ate, the USA and its territories, military court or No                                                           |
| File Attachments Application Summary    | other country? http://www.rn.ca.                       | een convicted of any crime in any sta<br>gov/enforcement/convictions.shtml                                                                                           | ate, the USA and its territories, military court or <b>No</b>                                                    |
| File Attachments Application Summary    | other country? http://www.m.ca.                        | een convicted of any crime in any sta<br>gov/enforcement/convictions.shtml<br>Title:                                                                                 | ate, the USA and its territories, military court or <b>No</b>                                                    |
| File Attachments<br>Application Summary | other country? http://www.rn.ca.                       | een convicted of any crime in any sta<br>gov/enforcement/convictions.shtml<br>Title:<br>First Name:                                                                  | ate, the USA and its territories, military court or <b>No</b>                                                    |
| File Attachments<br>Application Summary | other country? http://www.rn.ca.                       | een convicted of any crime in any sta<br>.gov/enforcement/convictions.shtml<br>Title:<br>First Name:<br>Middle Name:                                                 | ate, the USA and its territories, military court or <b>No</b>                                                    |
| File Attachments                        | Personal Details                                       | een convicted of any crime in any sta<br>.gov/enforcement/convictions.shtml<br>Title:<br>First Name:<br>Middle Name:<br>Last Name:                                   | ate, the USA and its territories, military court or <b>No</b> Donald Duck                                        |
| File Attachments Application Summary    | Personal Details                                       | een convicted of any crime in any sta<br>.gov/enforcement/convictions.shtml<br>Title:<br>First Name:<br>Middle Name:<br>Last Name:<br>Birthdate:                     | ate, the USA and its territories, military court or <b>No</b> Donald Duck 11/03/1908                             |
| File Attachments                        | Personal Details                                       | een convicted of any crime in any sta<br>.gov/enforcement/convictions.shtml<br>Title:<br>First Name:<br>Middle Name:<br>Last Name:<br>Birthdate:<br>Gender:          | ate, the USA and its territories, military court or <b>No</b><br>Donald<br>Duck<br>11/03/1908                    |
| File Attachments Application Summary    | Addresses                                              | een convicted of any crime in any sta<br>.gov/enforcement/convictions.shtml<br>Title:<br>First Name:<br>Middle Name:<br>Last Name:<br>Birthdate:<br>Gender:          | ate, the USA and its territories, military court or <b>No</b><br>Donald<br>Duck<br>11/03/1908                    |
| File Attachments Application Summary    | Addresses License Specific Addresses                   | een convicted of any crime in any sta<br>.gov/enforcement/convictions.shtml<br>Title:<br>First Name:<br>Middle Name:<br>Last Name:<br>Birthdate:<br>Gender:          | ate, the USA and its territories, military court or <b>No</b><br>Donald<br>Duck<br>11/03/1908                    |
| File Attachments Application Summary    | Addresses License Specific Addresses Address of Record | een convicted of any crime in any sta<br>.gov/enforcement/convictions.shtml<br>Title:<br>First Name:<br>Middle Name:<br>Last Name:<br>Birthdate:<br>Gender:<br>Name: | te, the USA and its territories, military court or <b>No</b> Donald Duck 11/03/1908 Duck, Donald                 |

Attestation - Read and click **YES** and click **Proceed to Payment**. Note: If you click NO you will not be able to proceed to payment.

| GOV.                                         | BREEZE                                                                                                    |
|----------------------------------------------|----------------------------------------------------------------------------------------------------|
|                                              | Skip nar                                                                                                    |
| Logged in as Duck, Donald                    | Update Profile   Logoff   Contr                                                                                                    |
| Introduction                                 | Registered Nurse Renewal Application - Attestation                                                                                                    |
| Information Privacy Act                      | Press "Previous" to return to the previous section.                                                                                                    |
| Transaction Suitability<br>Questions         | Answer "Yes" or "No" to the Attestation and press "Proceed to Payment" to continue.<br>To exit this application, click on the "Cancel" button.                                                                                                    |
| Application Questions                        | I declare under penalty of perjury under the laws of the State of California that the information contained in                                                                                                    |
| Name and<br>Personal/Organization<br>Details | this application and, if necessary, copies of all documents submitted as part of the application are true<br>and correct and that I have read and understand the disclosure statements provided in the instructions for<br>this application. I hereby grant the Department of Consumer Affairs entity permission to verify any<br>information contained in this explicit and |
| Contact Details                              | Yes                                                                                                    |
| CE Information                               | ○ No                                                                                                    |
| Questions                                    | Previous Proceed to Payment Cance                                                                                                    |
| Work Location                                |                                                                                                    |
| Healing Art Survey                           |                                                                                                    |
| File Attachments                             |                                                                                                    |
| Application Summary                          |                                                                                                    |

Fee and Summary Report Click **Pay Now** to complete renewal or Click **Add to Cart** to pay later.

| nA Dec                                                                                                    | artment of Consumer Attains                                                                                                    | About BreEZe                        | FAQ's | Help Tutorials                               |
|----------------------------------------------------------------------------------------------------|----------------------------------------------------------------------------------------------------|-------------------------------------|-------|----------------------------------------------|
| GOV                                                                                                    | BREEZE                                                                                                    |                                     |       | We will be a set                             |
| Logged in as Duck, Donald                                                                                                    |                                                                                                    |                                     | Upd   | Skip navig<br>ate Profile   Logoff   Contact |
| Fee and Summary Report<br>Your application data has been sub<br>You are required to pay the amount<br>Press "Pay Now" to proceed to the<br>Press "Add to Can" to Add to Shor | mitted. Click on "View PDF Summary Report" and<br>below for your application to be processed.<br>fee payment page.<br>poing Cart and return to the main menu. | print this report for your records. |       |                                              |
| ees                                                                                                    | A100.00                                                                                                    |                                     |       |                                              |
| IN Renewal:<br>DuetoRNEducationFund:                                                                                                    | \$10.00                                                                                                    |                                     |       |                                              |
| Fotal Amount Due:                                                                                                    | \$140.00                                                                                                    |                                     |       |                                              |
|                                                                                                    | Pay Now Add to Cart                                                                                                    | View PDF Summary Re                 | eport | Get Acces READER                             |
|                                                                                                    | Back to Top   Conditions of Use   Pr                                                                                                    | ivacy Policy   Accessibility        |       |                                              |

The next screen will ask which type of card you wish to use. **Select** which card to use and click **Next**.

|                                                                             |                                                                                     |                                           |                                    |                                  | Skip navigat           |
|-----------------------------------------------------------------------------|-------------------------------------------------------------------------------------|-------------------------------------------|------------------------------------|----------------------------------|------------------------|
| Logged in as Duck, L                                                        | Donald                                                                              |                                           |                                    | Update Profile                   | e   Logoff   Contact I |
| Select the applications<br>Press "Show Fee Detail<br>Press "Cancel" to canc | and/or miscellaneous charges ;<br>Is" to show a breakdown of the<br>el the payment. | you wish to pay for by ch<br>fee amounts. | recking the box at the far right o | of the screen and press "Next" t | to continue.           |
|                                                                             | Description                                                                         | License Number                            | License Type                       | Applicant Name                   | Fee                    |
| Application Number                                                          | Description                                                                         |                                           |                                    |                                  |                        |
| Application Number<br>14333298                                              | Registered Nurse Renewal<br>Application                                             | 381100                                    | Registered Nurse - RN              | DUCK, DONALD                     | \$140.00 🗹             |

**Confirm Payment Details Screen** Verify fees and card type, then Click **Next** to continue to payment screen.

| (                                                              | V BREEZE                                                                                                    |                                                                                        |                             |                            |
|----------------------------------------------------------------|----------------------------------------------------------------------------------------------------|----------------------------------------------------------------------------------------|-----------------------------|----------------------------|
| Logged in as Duck,                                             | Donald                                                                                                    |                                                                                        | Update Profile              | Skip nav<br>Logoff   Conta |
| Confirm Payment<br>PLEASE NOTE: Whe<br>error, and you will the | t Details<br>n entering your credit card number on the followin<br>n need to log back into the Online Application Pay | g screen, please DO NOT include spaces, c<br>yment portion of the application process. | lashes, or hypens. This act | ion will cause an          |
| Please review the info                                         | rmation below and make sure everything is correc                                                                      | t. Then, press "Next" to pay for the selected                                          | d application(s).           |                            |
| Press "Cancel" if you                                          | do not wish to continue with the payment.                                                                             |                                                                                        |                             |                            |
| pplication Number                                              | Description                                                                                                    | Applicant Name                                                                         |                             | Fee                        |
| 4333298                                                        | Registered Nurse Renewal Application                                                                                  | DUCK, DONALD                                                                           |                             | \$140.00                   |
|                                                                |                                                                                                    |                                                                                        | Total                       | \$140.00                   |
| ayment Method:                                                 | Visa                                                                                                    |                                                                                        |                             |                            |
|                                                                |                                                                                                    |                                                                                        | N                           | ext Cancel                 |
|                                                                |                                                                                                    |                                                                                        |                             |                            |
|                                                                | Back to Top   Conditio<br>Copyright                                                                                   | ons of Use   Privacy Policy   Accessibility<br>ht © 2013 State of California           |                             |                            |

Enter your Credit Card details, and then click Process.

Note:-DO NOT put spaces or dashes in Credit Card number<br/>-Expiration date is entered as MMYY (no slashes in between)<br/>-CVV2 are the 3 numbers on the back of Visa and MasterCard or the 4 numbers on the front of<br/>American Express cards.

| C.Gov | BREEZE                                                                                                    |
|-------|----------------------------------------------------------------------------------------------------|
| T     | SALE   Order Section   Credit Card Number:   *   Expiration Date(MMYYY):   *   Description:   Invoice Number:   4946     First Name:   Last name:   Address1:   Address2:   City:   State/Province:   Postal Code:   Phone:   Email Address: |
|       | Process                                                                                                    |

If you need help regarding a payment, please contact your Board or Bureau by returning to the Quick Start Menu and clicking on the Contact Us link.

After you click Process, you will receive a **Successful Payment** screen.

You will have the option to print a PDF receipt for your records.

You can select Logoff at the Main Quick Start Menu, or close your browser window.

# After <u>Successful Payment</u>, you should use the <u>Verify a License</u> option from <u>www.breeze.ca.gov</u> Web site <u>to view your new expiration date</u>.

| CROV Department of Consumer Attains                                                                                                    | About BreEZe FAQ's Help Tutorials                                                                                                    |
|----------------------------------------------------------------------------------------------------|----------------------------------------------------------------------------------------------------|
| Dictac                                                                                                    | Skip navi                                                                                                    |
|                                                                                                    | Contac                                                                                                    |
| DCA BraFZa Onlina Sanvicas                                                                                                    |                                                                                                    |
| Velcome to the California Department of Consumer Affairs (DCA) BreEze C<br>hop for consumers, licensees and applicants! BreEze enables consumers<br>an submit license applications, renew a license and change their address<br>• If you were registered with the DCA Online Professional Licensing se<br>• BreEze only accepts credit card payments for American Express, D | Inline Services. BreEZe is DCA's new licensing and enforcement system and a one-st<br>to verify a professional license and file a consumer complaint. Licensees and applicar<br>among other services.<br>arvices before, you will need to re-register with BreEZe.<br>iscover, MasterCard, and Visa. |
| FOR CONSUMERS                                                                                                    | FOR APPLICANTS AND LICENSEES                                                                                                    |
| Check Licenses and file complaints.                                                                                                    | Applicant and licensing needs are available here.<br>You will need to <u>requister</u> , or use your<br>existing user name and password                                                                                                    |
| LICENSE COMPLAINT                                                                                                    | Returning User                                                                                                    |
|                                                                                                    | * User ID:                                                                                                    |
| ,<br>,                                                                                                    | * Password:                                                                                                    |
|                                                                                                    | Eargot Password?<br>Eargot User ID? Sign In                                                                                                    |
|                                                                                                    | New Users                                                                                                    |
|                                                                                                    | BreEZe Registration                                                                                                    |
|                                                                                                    | 1                                                                                                    |
|                                                                                                    |                                                                                                    |

#### Click on Search by License Number

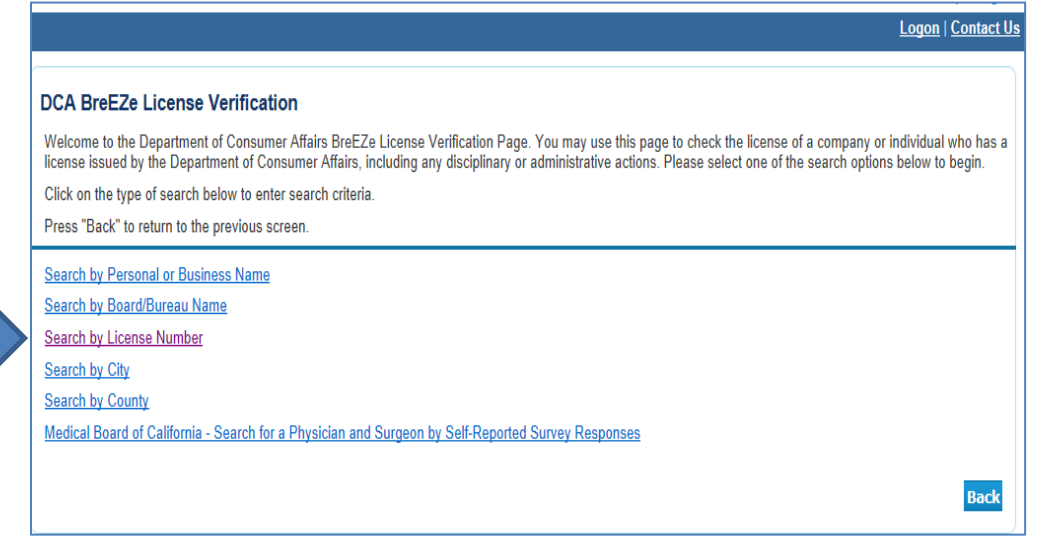

Then use drop down boxes to select the Board option for **Board of Registered Nursing** and License Type option for **Registered Nurse - RN.** 

Enter only the numeric portion of your license number and click Search.

| Search by License Nur<br>Enter your search criteria and         | nber<br>press "Search" to find a license. |                |
|-----------------------------------------------------------------|-------------------------------------------|----------------|
| Press "Clear" to clear the set<br>Press "Back" to return to the | irch criteria.<br>previous screen.        |                |
| Board:                                                          | Board of Registered Nursing - BRN         |                |
| License Type:                                                   | Registered Nurse - RN 🗸 🗸                 |                |
| License Number:                                                 |                                           |                |
| Rows Per Page:                                                  | 5 🗸                                       |                |
|                                                                 |                                           | Search Clear B |

The results screen will list all licenses with the same number. **Click** on the correct name listed to view the profile.

(Note: Some duplicative previous name results may be listed. This is an issue with the BreEZe system that will be resolved in the future.)

NOTE: If you do not see a new expiration date associated with your license, please *call the Board of Registered Nursing Help Desk at 916-322-3350 M-F 8:00 – 5:00 PST.* <u>A missed</u> <u>question on your renewal application could be holding up your renewal and this unit can</u> assist you with correcting this problem.